# Guide –

# **Certum Commercial SSL**

Certum Commercial SSL Certificate Activation Guide

version 1.2

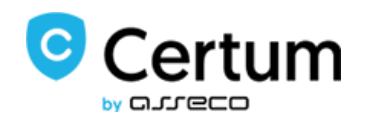

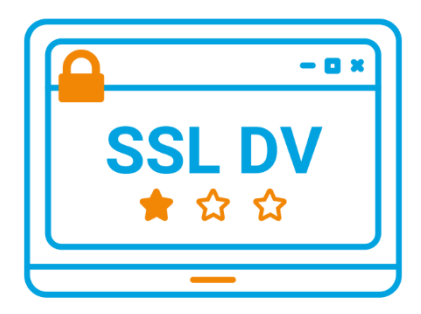

## **Table of Contents**

| 1. | Prod   | uct description                                                                           | . 2 |
|----|--------|-------------------------------------------------------------------------------------------|-----|
| 2. | Prod   | uct activation                                                                            | . 3 |
|    | 2.1.   | Adding the activation code                                                                | . 3 |
|    | 2.2.   | Start of certificate activation                                                           | . 4 |
|    | 2.2.1  | Activation method – key pair generation                                                   | . 5 |
|    | 2.2.2  | Activation method - CSR request                                                           | . 7 |
| 3. | Fillin | g in the form during activation                                                           | . 7 |
| 4. | Verif  | ication of access to the domain                                                           | . 9 |
|    | 4.1.   | Verification of the administrator's email address                                         | 10  |
|    | 4.2.   | Verification of the access to the domain by placing a file on the server                  | 11  |
|    | 4.3.   | Verification of the access to the domain by creating an appropriate TXT record in the DNS | 11  |
| 5. | Certi  | ficate downloading                                                                        | 12  |
|    | 5.1.   | Downloading the pfx/p12 file after activation via key pair generation                     | 12  |
|    | 5.2.   | Downloading the certificate and private key files (CSR method)                            | 14  |

1. Product description

An SSL certificate (TLS) is a security protocol certifying the authenticity of a domain and its owner. It encrypts and secures traffic on websites, including the transmission of confidential data that customers enter on your site. Thanks to an SSL certificate all personal data, logins and passwords, credit card numbers and other data of your customers will be secured.

#### 2. Product activation

The guide is prepared using the example of Google Chrome browser and concerns the process of activating the Certum Commercial SSL certificate.

After placing an order in the Certum shop, activation will be available in the Certificate Activation tab (see section 2.2).

#### 2.1. Adding the activation code

If you want to activate the product from an electronic code received e.g. on your e-mail address - before you begin the activation, add the code in the Electronic Codes tab. To do so, log in to your account on <a href="https://sklep.certum.pl">https://sklep.certum.pl</a>

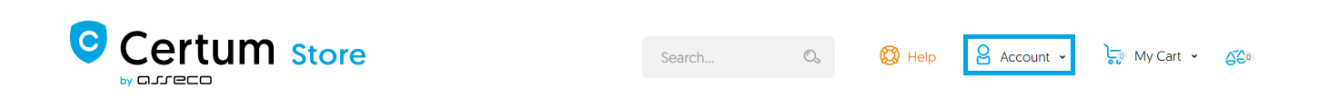

In case you do not have an account, click on the Create an Account button to create one. If you already have an account, select Log in.

# **Customer Login**

## **Registered Customers**

Log in Forgot Your Password?

#### **New Customers**

Creating an account has many benefits: check out faster, keep more than one address, track orders and more.

**Create an Account** 

After logging in, click on the customer panel - Your Account.

|                                                            | Search 🔍 🔞 Help | 🔕 Help | 🔒 Aleksandra 👻 | 🦕 My Cart 🖌 | 520 |  |
|------------------------------------------------------------|-----------------|--------|----------------|-------------|-----|--|
| QUALIFIED SERVICES V DATA SECURITY V CRYPTOCERTUM V DEDICA | TED SOLUTIONS 🗸 |        |                | My Account  |     |  |

To add a code select the Electronic Codes tab. Enter the code in the Electronic code field and click Add button. Note! Remember that the activation code consists of 16 characters. After entering or copying the code make sure that the number of characters is correct.

### **My Account**

| My Account               | Electronic codes                         |             |        |
|--------------------------|------------------------------------------|-------------|--------|
| My Orders                | November and a form a structure and      |             |        |
| My Downloadable Products | New activation code from activation card |             |        |
| ddress Book              | Add                                      |             |        |
| count Information        |                                          |             |        |
| ectronic codes           | Your codes                               |             |        |
| ewsletter Subscriptions  |                                          |             |        |
| ccount balance           | Purchased in the store Entered manually  | Search code |        |
| ards saved in Dotpay     |                                          |             |        |
| y Archive Orders         |                                          |             | All co |
| tivate Certificates      |                                          |             |        |
| anage Certificates       | No eligible codes found.                 |             |        |
| $\sim$ slow              |                                          |             |        |
| omain verification       |                                          |             |        |

If you enter the code correctly, the product will appear on the list in the Your codes/Entered manually section. After processing the code, go to the Activate Certificates tab (see next point 2.2).

#### 2.2. Start of certificate activation

After placing an order or adding a code to your account, start activation in the Activate Certificates tab.

| Electronic codes         | Activate Certificates                                                                                                    |  |  |  |  |  |  |
|--------------------------|----------------------------------------------------------------------------------------------------|--|--|--|--|--|--|
| Activate Certificates    | Service name                                                                                                    |  |  |  |  |  |  |
| Certificates' management | Activation state                                                                                                    |  |  |  |  |  |  |
| Orders history           | Order Number                                                                                                    |  |  |  |  |  |  |
| Address details          | Payment state                                                                                                    |  |  |  |  |  |  |
| Tools                    | Search                                                                                                    |  |  |  |  |  |  |
| Newsletter               | In accordance with Article 13 sec. 1 and 2 of the General Data Protection Regulation (GDPR) of 27 April 2016 (hereinafter referred                                                                                                    |  |  |  |  |  |  |
| Domain verification      | 1. The Administrator of your personal data is Asseco Data Systems S.A. seated in Gdynia, ul. Podolska 21, 81-321 Gdynia; 2. The Data Protection Officer of Asseco Data Systems S.A. can be reached at the email address; IOD@assecods pl. or phone |  |  |  |  |  |  |
| Technical support        | number +48 42 675 63 60.           3. Your personal data will be processed for the purpose necessary for the performance of the non-qualified certificate agreement                                                                                |  |  |  |  |  |  |
| Knowledge                | pursuant to Article 6 sec. 1 letter b of the Regulation.<br>4. Your personal data will be stored for a period of: 7 years from the date of revocation or expiration of the last certificate issued                                                 |  |  |  |  |  |  |

Find the correct certificate in the list and click Activate.

| Service name                    | Order date 🕶      | Order Number | Payment state  |                                     |
|---------------------------------|-------------------|--------------|----------------|-------------------------------------|
| Commercial SSL, 1 year<br>Issue | September 1, 2020 |              | Rayment booked | Inactive<br>certificate<br>Activate |

Important! You can select between two methods of certificate activation. We recommend using the CSR method, which will provide you with a certificate file (public part) and a private key. For this method, a CSR request must first be generated:

• either by the server administrator

or

• via the CSR generator, available in the Certum shop user account.

If you need the pfx/p12 file, you can choose the method of key pair generation.

2.2.1. Activation method – key pair generation

If you want to perform the activation using the key pair generation method, click on the Next button.

| 1.Orders 2.Method Choice                              | S.Keys 4.Data 5.Confirmation                                      |
|-------------------------------------------------------|-------------------------------------------------------------------|
| Service name                                          | Commercial SSL, 1 year<br>Issue                                   |
| Select delivery method of<br>key pair for certificate | ● Key pair generation <sup></sup> ● ○ CSR ●                       |
| ditional info about CSR can be fou                    | and in Help section or can be obtained from infoline consultants. |

In order to generate the keys, download and run the Certum CryptoAgent app (to run the app you need a Java environment installed on your computer <a href="https://www.java.com/pl/">https://www.java.com/pl/</a>).

| Se<br>In o  | ervice name                                  | Commercial<br>Issue | l SSL, 1 year  |                                    |                    |                            |          |  |
|-------------|----------------------------------------------|---------------------|----------------|------------------------------------|--------------------|----------------------------|----------|--|
| In o        | rder to activa                               |                     |                |                                    |                    |                            |          |  |
| Ceri<br>Env | un CryptoAgent<br>tum CryptoA;<br>vironment. | gent application    | download and   | d run Certum (<br>e latest versior | CryptoAgent ap     | plication<br>ava Virtual N | Aachine) |  |
| NOT         | TE: Certum Cr                                | yptoAgent sho       | uld be on duri | ing the certificat                 | e installation pro | cess on the                | card     |  |

A warning communicate will appear in the bottom bar of your browser, where you can click Save to download the Certum app.

When the Certum CryptoAgent window appears, run the app by clicking Run.

| Do you want to run this application?                                                                                                    |            |                               |            |  |  |  |  |
|----------------------------------------------------------------------------------------------------|------------|-------------------------------|------------|--|--|--|--|
|                                                                                                    | Name:      | Certum CryptoAgent            |            |  |  |  |  |
| <u>(</u>                                                                                                    | Publisher: | Asseco Data Systems S.A.      |            |  |  |  |  |
| E                                                                                                    | Locations: | https://cservices.certum.pl   |            |  |  |  |  |
|                                                                                                    |            | Launched from downloaded JNLP | file       |  |  |  |  |
| This application will run with unrestricted access which may put your computer and personal<br>information at risk. Run this application only if you trust the locations and publisher above. |            |                               |            |  |  |  |  |
| Do not show this again for this app from the publisher above                                                                                                    |            |                               |            |  |  |  |  |
| More Inform                                                                                                    | nation     |                               | Run Cancel |  |  |  |  |

After a short while, the app will run in the background and during the activation process there will be a possibility to save the keys in the Certum app. The default settings, i.e. RSA key algorithm (change to EC possible) and 2048 key length are correct for SSL certificate operation.

| Activation 😡             |                                              |                        |                |
|--------------------------|----------------------------------------------|------------------------|----------------|
| 1.Orders 2.Method Choice | 3.Keys 😡 4.Data 5.Confirmatio                | n                      |                |
| Service name             | Commercial SSL, 1 year<br>Issue              |                        | 4              |
| Keys safety level *      | Save your keys on the C<br>Certum Smart Card | Certum Crypto Agent. 🔇 | $\langle \neg$ |
|                          | Key algorithm                                | RSA                    | ~              |
|                          | Key size                                     | 2048                   | ~              |
|                          | Generate keys                                |                        |                |
| « Previous Next »        |                                              | -                      |                |

After clicking on the Generate Keys button, a message will appear that the certificate keys have been generated. Clicking the Next button will take you to the next activation step (see chapter 3 - Filling in the form during activation).

| Activation 😣             |                                      |
|--------------------------|--------------------------------------|
| 1.Orders 2.Method Choice | 3.Keys 😡 4.Data 5.Confirmation       |
| Service name             | Commercial SSL, 1 year<br>Issue      |
| Keys safety level *      | Certificate keys have been generated |

2.2.2. Activation method - CSR request

If you want to issue a certificate using the CSR method, use any CSR generator that meets your needs or the Open SSL tool recommended by Certum. Read more: <u>https://www.support.certum.eu/en/what-is-csr/</u>.

#### 3. Filling in the form during activation

In this stage, fill in the form with the applicant's details and the certificate data. In case of using the CSR method, the data entered in the request will automatically be entered as certificate data. Fields with an asterisk (\*) are mandatory.

Note! If you want the certificate to secure two variants of the domain (yourdomain.eu and www.yourdomain.eu) enter the name of the website alone in the Domain 1 field and tick the checkbox add variant with www on the right.

| Applicant data:           |            |                                                                                                 |
|---------------------------|------------|-------------------------------------------------------------------------------------------------|
| Name                      |            |                                                                                                 |
| Surname                   |            | Specified end of certificate validity -                                                         |
| Phone                     |            | this date will be entered as the valid<br>to date when issuing the certificate.                 |
| Email                     |            | Setting this field will shorten the maximum validity period of the certificate leave this field |
| Certificate Data:         |            | expiry on the indicated date. To use<br>the maximum validity period, the field                  |
| Hash function             | RSA-SHA256 | should be left blank.                                                                           |
| Shortened validity period |            |                                                                                                 |
| DNS Domain 1 *            | certum.pl  | add variant with www                                                                            |
|                           |            |                                                                                                 |
| Applicant data            | :          |                                                                                                 |
|                           | Name       | Enter a domain name for which a certificate is to be issued . If you                            |
| Su                        | rname      | enter a domain name with the www<br>prefix, eg www.certum.pl - issued                           |
|                           | Phone      | certificate will secure both the domain                                                         |

|                           |            | 1                    | certum.pl and www.certum.pl. In the |
|---------------------------|------------|----------------------|-------------------------------------|
| Email                     |            |                      | case of Wildcard SSL certificate,   |
|                           |            |                      | issued for a group of sub-domains   |
| Certificate Data:         |            |                      | under the main domain such as       |
| Gertificate Data.         |            |                      | *.certum.pl, it will secure both    |
| Hach function             | PS4-SH4256 |                      | certum.pl and www.certum.pl         |
| Hash function             | N3A-3HA230 |                      | domains, as well as subdomains      |
| Shortened validity period |            |                      | within the certum.pl domain.        |
|                           |            |                      |                                     |
| DNS Domain 1 *            | certum pl  | add variant with www |                                     |
|                           |            |                      |                                     |

**Note:** As of October 2021, the FILE verification method is only available for certificates containing only one domain in the order. This method is not available for Wildcard certificates and for single domain certificates with the "www" checkbox checked. If you checked the checkbox next to the "Add www variant" box, the email or DNS method will be available.

Read more: https://www.support.certum.eu/en/technical-news/domain-verification-changes/

In the case of the wildcard SSL certificate issued for a group of subdomains within the main domain, e.g. \*.certum.pl, it will secure both the certum.pl and www.certum.pl domains (without selecting the checkbox) and subdomains within the certum.pl domain. Remember to start your domain name with \*.yourdomain.eu. After filling in the data, click the Next button.

In the last step (Confirmation), verify that the entered data is correct and select the required approvals and declarations, and then click Activate.

#### Certificate Structure:

| Subject | CN=certum.pl          |
|---------|-----------------------|
|         | and an entropy of the |

Subject Alt. Name

Terms of Use

BEFORE SENDING TO CERTUM A REQUEST TO ISSUE CERTIFICATE, OR ACCEPTING CERTIFICATE OR THE FIRST USE OF IT, PLEASE READ THE TEXT OF THESE "TERMS OF USE FOR NON-QUALIFIED CERTIFICATES" REFFERED TO AS "TERMS OF USE". IF YOU DO NOT ACCEPT THESE TERMS OF USE, DO NOT SEND THE REQUEST TO ISSUE CERTIFICATE, DO NOT ACCEPT IT AND DO NOT USE IT.

dNSName=certum.pl, dNSName=www.certum.pl

THESE TERMS OF USE BECOMES EFFECTIVE FROM THE MOMENT OF SUBMITTING THE CERTIFICATE REQUEST TO "CERTUM - Certification Authority" (HEREINAFTER "CERTUM") AND ARE VALID UNTIL THE END OF CERTIFICATE VALIDITY PERIOD OR UNTIL THE CERTIFICATE REVOCATION. SENDING THE CERTIFICATE REQUEST MEANS THAT YOU WANT CERTUM TO REVIEW THE APPLICATION AND ISSUE THE CERTIFICATE, AND MEANS THAT YOU

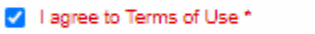

I declare and confirm that I am aware of the fact that the certificate may expose my personal data to the extent it has been indicated for inclusion in the certificate. I also confirm that all activities carried out using this certificate may, at my discretion, be available without restriction, in particular with regard to location. The use of the certificate is not affected by Asseco Data Systems S.A., provider of security services. \*

#### 🗹 I confirm that I am of age \*

c Previous

I hereby confirm the accuracy of my personal data included in the application for the certificate. \*

\*Required

### 4. Verification of access to the domain

In order for Certum to issue the SSL certificate, the user should prove that they have access to the domain to be secured. The verification of the access to the domain should be performed in ONE of THREE ways:

- verification of the e-mail address by confirming the verification link, which will be sent by Certum to the administrator's address (e.g.: <u>admin@yourdomain.eu</u>, <u>administrator@yourdomain.eu</u>, <u>webmaster@</u> yourdomain.eu, <u>postmaster@ yourdomain.eu</u>, <u>hostmaster@ yourdomain.eu</u>),
- verification of the access to the domain by placing on the server a file with a name that the user receives from Certum,
- verification of the access to the domain by creating an appropriate TXT record in the DNS with a name that the user receives from Certum

You can select the method of verification of access to the domain in the Activate Certificates tab. Select the certificate you are interested in from the list and click on the Verify Domain button.

Note! The option to verify the access to the domain will be possible only after the activation of the product. The verification code is valid for 72 hours from the moment of sending, in case the link is no longer valid you can send the code again in the same way as the first code.

| Electronic codes         | Activate Certificates                                                                                                    |
|--------------------------|----------------------------------------------------------------------------------------------------|
| Activate Certificates    | Service name                                                                                                    |
| Certificates' management | Activation state                                                                                                    |
| Orders history           | Order Number                                                                                                    |
| Address details          | Payment state                                                                                                    |
| Tools                    | Search                                                                                                    |
| Newsletter               | In accordance with Article 13 sec. 1 and 2 of the General Data Protection Regulation (GDPR) of 27 April 2018 (hereinafter referred to as the "Regulation") I hereby inform that:                                                                 |
| Domain verification      | The Administrator of your personal data is Asseco Data Systems S.A. seated in Gdynia, ul. Podolska 21, 81-321 Gdynia;     The Data Protection Officer of Asseco Data Systems S.A. can be reached at the email address: IOD@assecods.pl, or phone |
| Technical support        | number +48 42 675 63 60.<br>3. Your personal data will be processed for the purpose necessary for the performance of the non-qualified certificate agreement                                                                                     |
| Knowledge                | pursuant to Article 8 sec. 1 letter b of the Regulation.<br>4. Your personal data will be stored for a period of: 7 years from the date of revocation or expiration of the last certificate issued                                               |
| About Certum             |                                                                                                    |
|                          | Service name Order date ▼ Order Number Payment state                                                                                                    |
|                          | Commercial SSL, 1 year<br>Issue September 1, 2020 . September 1, 2020 .<br>Verify domain                                                                                                    |

In the next step you will see a list of domains to verify. Click on the domain name you want to verify.

| Domain                                                       | Verified      | End of Validity |
|--------------------------------------------------------------|---------------|-----------------|
| certum.pl                                                    | ×Not verified |                 |
| Note: Archived verifications are NOT available on this page. |               |                 |

When you click on the domain, the verification methods to choose from will appear.

#### 4.1. Verification of the administrator's email address

Using this method, select one from the list of available addresses and send a verification link there. After selecting the address to which we have access, click the Send button. In the email you receive there will be a verification link which you can click on to verify the access to the domain.

|                             | Domain                                                                                         |                 | Verified      | End of Validity |
|-----------------------------|------------------------------------------------------------------------------------------------|-----------------|---------------|-----------------|
|                             | certum.pl                                                                                      |                 | ×Not verified |                 |
| Email address               | admin@certum.pl ♥                                                                              | Send            |               |                 |
| DNS Domain                  | administrator@oertum.pl<br>hostmaster@certum.pl<br>webmaster@certum.pl<br>postmaster@certum.pl | Email address * |               | Send            |
| lote: Archived verification | are NOT available on this page.                                                                |                 |               |                 |

#### 4.2. Verification of the access to the domain by placing a file on the server

The method consists in placing a special web page on a server supporting the certified domain, and then confirming the change by clicking the link in the message sent to the given email address.

In the DNS Domain section, select verification by placing a file on the server (FILE), enter any email address to which instructions will be sent along with the file.

| Email address            | admin@certum.pl V Send Send the manual with the file                                                             |
|--------------------------|----------------------------------------------------------------------------------------------------|
| DNS Domain               | File upload verification     Email address *     Send       choose a method     dominik.lowczynowski@assecods.pl |
| lote: Archived verificat | ions are NOT available on this page.                                                                             |

Place the file (received by email) on your website in the area /.well-known/pki-validation/

After performing the above action, in order to verify the correct placement of the file, click on the verification link from the e-mail - Verify the domain.

# 4.3. Verification of the access to the domain by creating an appropriate TXT record in the DNS

The method consists in placing an appropriate entry in the TXT record in the DNS for the certified domain, and then confirming the change by clicking the link in the email sent.

| Email address            | admin@certum.pl 🗸                                | send the manual                                          |
|--------------------------|--------------------------------------------------|----------------------------------------------------------|
| DNS Domain               | TXT DNS record verification V<br>choose a method | Email address * Send<br>dominik.lowczynowski@assecods.pl |
| Note: Archived verificat | tions are NOT available on this page.            |                                                          |

The received email will contain an instruction for placing the relevant entry in the TXT record in the DNS for the certified domain and confirming the change by clicking the link given in the email. Please note that it can take up to 24 hours to refresh/update the DNS entries.

### 5. Certificate downloading

After correct verification, wait for the certificate to be issued.

Important! In the case of an order placed by a traditional transfer, it is also necessary to register the payment in order to issue the certificate.

To download the certificate file, log in to <u>https://certum.store/</u>. Issued certificates can be found in the <u>Certificates Management</u> tab.

| Electronic codes         | Certificates' management                                                                                                    |       |
|--------------------------|----------------------------------------------------------------------------------------------------|-------|
| Activate Certificates    | Certificate profile    Status  O Obtain Valid                                                                                                    |       |
| Certificates' management | Common name O Valid                                                                                                    |       |
| Orders history           | Email O Revoked                                                                                                    |       |
| Address details          | Serial number                                                                                                    |       |
| Tools                    | Validity starts after:                                                                                                    |       |
| Newsletter               | Validity ends before                                                                                                    |       |
| Domain verification      | Search                                                                                                    |       |
| Technical support        | In accordance with Article 13 sec. 1 and 2 of the General Data Protection Regulation (GDPR) of 27 April 2018 (hereinafter refet to as the "Regulation") I hereby inform that:                              | erred |
| Knowledge                | <ol> <li>The Data Protection Officer of Asseco Data Systems S.A. can be reached at the email address: IOD@assecods.pl, or phr<br/>number 48 42 875 88 80</li> </ol>                                        | one   |
| About Certum             | <ol> <li>Your personal data will be processed for the purpose necessary for the performance of the non-qualified certificate agreer<br/>nursuant to Article 8 sec. 1 letter h of the Reputation</li> </ol> | ment  |
|                          | <ol> <li>Your personal data will be stored for a period of: 7 years from the date of revocation or expiration of the last certificate iss</li> </ol>                                                       | ued 🔻 |

At the bottom of the page there is a list of issued certificates. After clicking on the selected certificate, the available options for the certificate will expand.

#### 5.1. Downloading the pfx/p12 file after activation via key pair generation

If you have activated the certificate by generating a key pair, after selecting the certificate in Certificate Management click on the Download PFX file button.

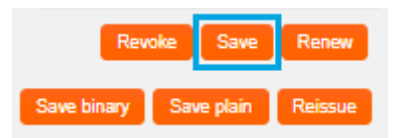

In the next step, run the CryptoAgent app.

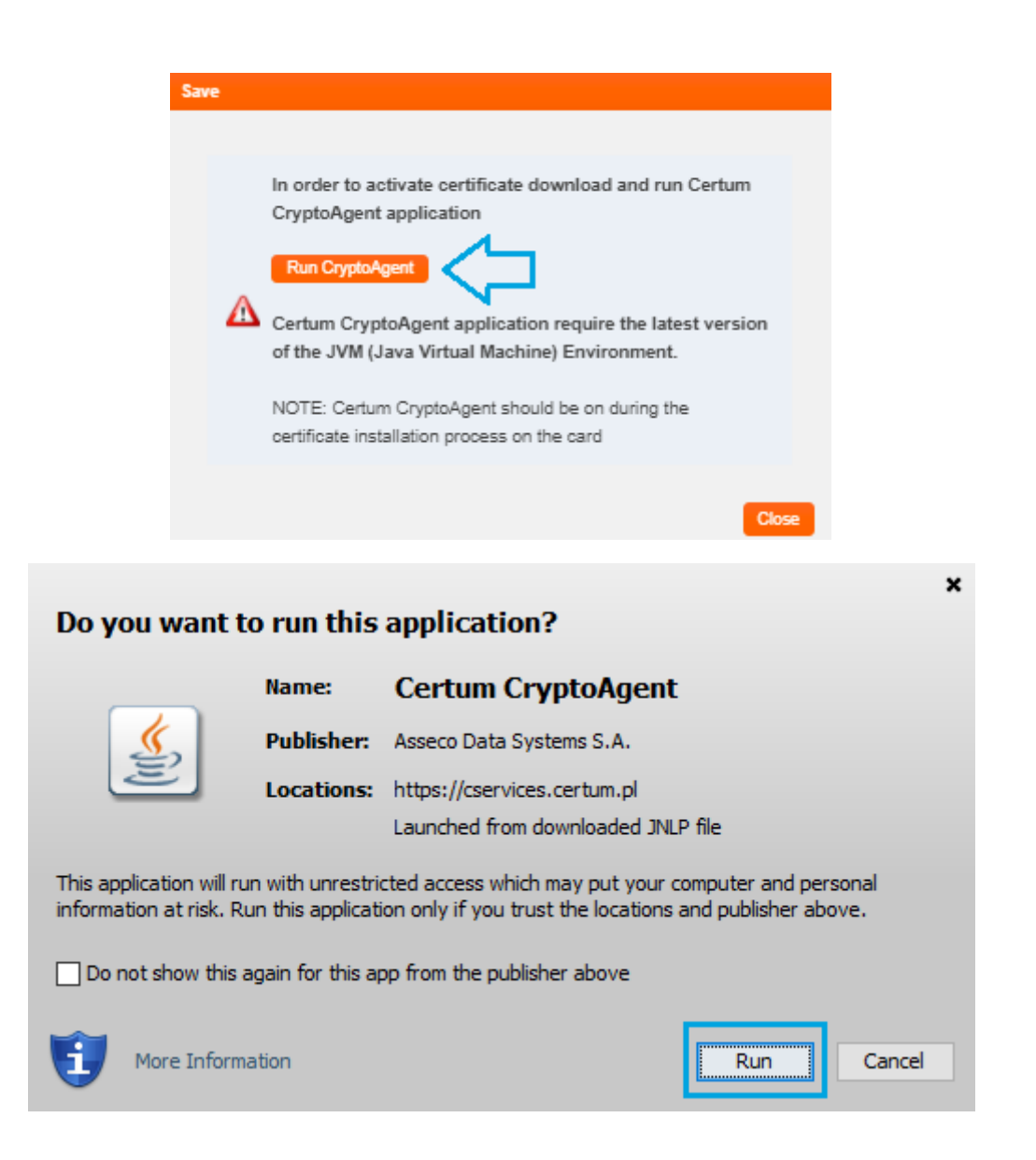

The application will run in the background, and on the website it will be possible to download the certificate. A password will also be generated to the file, which must be saved for it to be possible to access the file. The certificate will be downloaded after clicking on the Get binary button.

| Save     |        |  |       |
|----------|--------|--|-------|
| Password |        |  |       |
| Get      | oinary |  |       |
|          |        |  | Close |

#### 5.2. Downloading the certificate and private key files (CSR method)

If you have activated the certificate using the CSR method, the certificate file (the public part) is downloaded directly from the Certificate Management tab in a binary (.cer - Save binary button) or text form (.pem - Save plain button).

|             | Revoke     | Renew   |
|-------------|------------|---------|
| Save binary | Save plain | Reissue |

To implement the certificate on the server you also need a private key file (privateKey.pem), which was generated earlier together with the CSR. In case the key is lost, use the Reissue option. This is a reissue of the certificate.